#### <u>Step 1</u>

Download the Seesaw Class App.

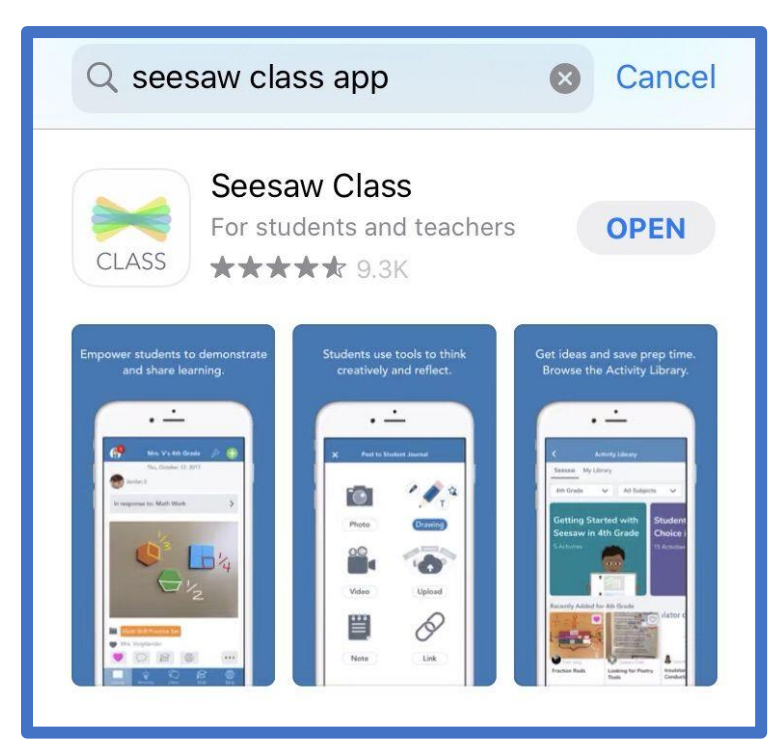

#### <u>Step 2</u>

Click I'm a Student

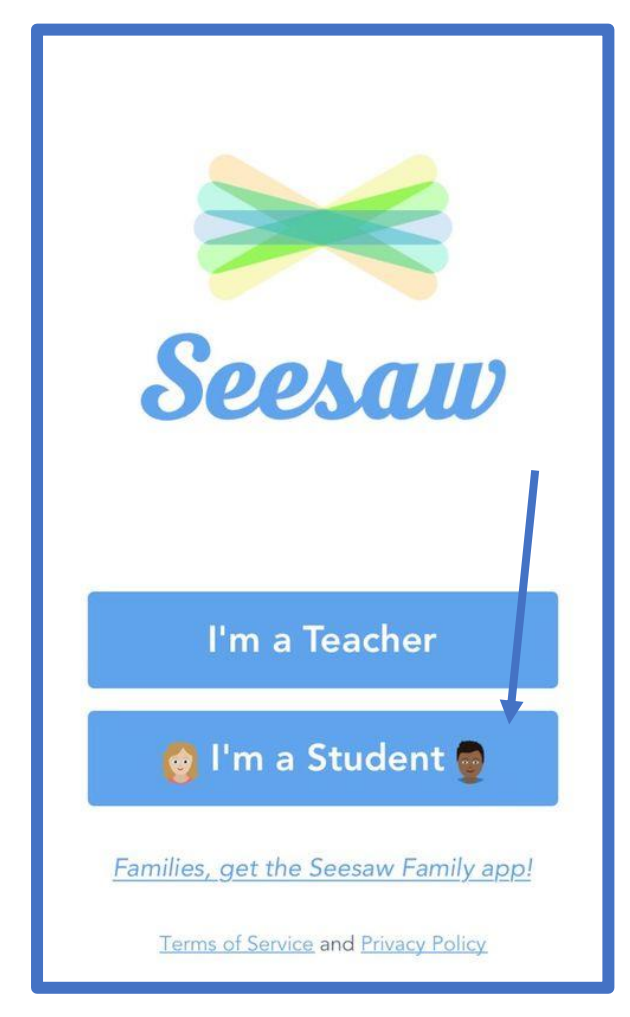

## Click Google/ Email Sign In

| ×    | Student Sign In       |
|------|-----------------------|
|      | Scan Class QR Code    |
|      |                       |
|      |                       |
|      |                       |
|      |                       |
|      | 1                     |
|      |                       |
|      |                       |
| TEN  |                       |
| 1,62 | Go Go                 |
| G    | oogle / Email Sign In |
|      |                       |

# <u>Step 4</u>

Click Sign in with Google

| K Sign In                    |   |  |  |  |  |  |
|------------------------------|---|--|--|--|--|--|
| G Sign in with Google        |   |  |  |  |  |  |
| Email example@yourschool.edu |   |  |  |  |  |  |
| Password Required            |   |  |  |  |  |  |
| Forgot Password?             |   |  |  |  |  |  |
| Sign In                      |   |  |  |  |  |  |
| qwertyuiop                   | ) |  |  |  |  |  |
| asdfghjkl                    |   |  |  |  |  |  |
| ☆ z x c v b n m ≪            | ) |  |  |  |  |  |
| 123                          |   |  |  |  |  |  |

## <u>Step 5</u>

Type in your Hwb email address. Remember to include @hwbcymru.net

| Cancel 🔒 accounts.google.com 🗚 💍              |  |  |  |  |  |  |
|-----------------------------------------------|--|--|--|--|--|--|
| G Sign in with Google                         |  |  |  |  |  |  |
| *                                             |  |  |  |  |  |  |
| Sign in                                       |  |  |  |  |  |  |
| to continue to Seesaw                         |  |  |  |  |  |  |
| Email or phone                                |  |  |  |  |  |  |
| Forgot email?                                 |  |  |  |  |  |  |
| Create account Next                           |  |  |  |  |  |  |
| English (United Kingdom) 🔻 Help Privacy Terms |  |  |  |  |  |  |
| < > 企                                         |  |  |  |  |  |  |

## <u>Step 6</u>

Type in your Hwb address again, remember to include @hwbcymru.net

| Cancel          |                       |        |      |      |     |     |    |              |
|-----------------|-----------------------|--------|------|------|-----|-----|----|--------------|
| H               | wb                    | 8      |      |      |     |     |    |              |
| Si              | gn iı                 | n      |      |      |     |     |    |              |
| use             | username@hwbcymru.net |        |      |      |     |     |    |              |
| Car             | i't acce              | ss you | acco | unt? |     |     |    |              |
| Sign-in options |                       |        |      |      |     |     |    |              |
| Next            |                       |        |      |      |     |     |    |              |
|                 |                       |        |      |      |     |     |    |              |
| Done            |                       |        |      |      |     |     |    |              |
| q               | w                     | ell    |      | t y  | / L | J I | io | р            |
| а               | S                     | d      | f    | g    | h   | j   | k  | 1            |
| Ŷ               | z                     | x      | С    | V    | b   | n   | m  | $\bigotimes$ |
| 123             |                       | st     | bace |      | @   | ·   | 9  | go           |

## <u>Step 7</u>

Type in your Hwb password. Check if your password contains a capital letter!

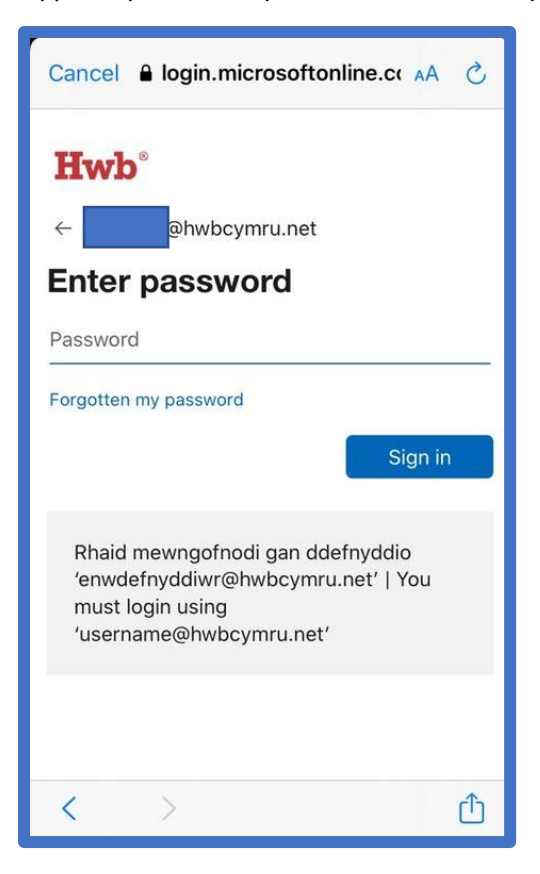

## <u>Step 8</u>

You should now be into your Class Seesaw.

| Q                  |                            | Activities             |             |                          |
|--------------------|----------------------------|------------------------|-------------|--------------------------|
|                    | To Do                      |                        | Done        |                          |
|                    |                            | round                  | crawl       | rooked                   |
|                    | -                          | Ann                    |             | golden                   |
|                    |                            |                        |             | nest<br>flower<br>bucket |
|                    |                            |                        |             | fish                     |
| Noun               | Verb or                    | Adjective              | ?           |                          |
| Drag ti<br>noun, v | he words to<br>verb or adj | o decide if<br>ective. | each word i | s a                      |
| Waitir             | ng for respo               | nse                    | (+) 4       | Add                      |
|                    |                            |                        |             | •••                      |
| NN                 | 6356                       |                        |             | <b>1</b> 77              |
|                    |                            | GAG                    |             |                          |
| Journ              | ]<br>nal                   | Activities             | )<br>In     | 644<br>box               |

Class Activities will be found at the bottom of your screen.